## INSTRUÇÕES DE COMO CONSULTAR E ALTERAR O VALOR PARA DÉBITO AUTOMÁTICO DA MENSALIDADE PELO INTERNET BANKING.

- 1. Acesse a sua conta pelo INTERNET BANKING CAIXA
- 2. Clique em "Pagamentos" (1)

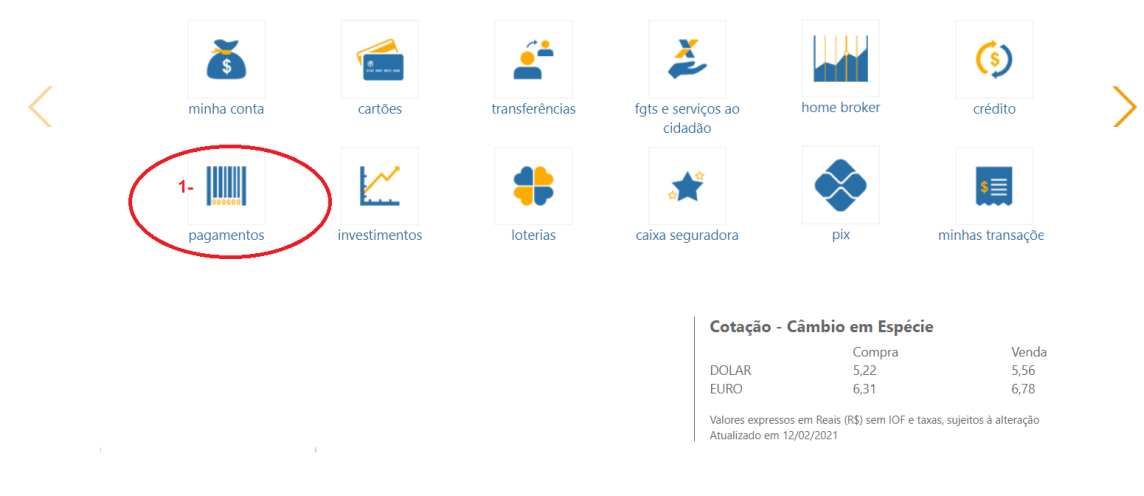

No item **"Débito Automático" (2)** Clique na opção **"Consultar cadastro"** 

|                                                                                                    | . 📫                                                                                                    |                                                                                                    |                                                  | s≣               |
|----------------------------------------------------------------------------------------------------|----------------------------------------------------------------------------------------------------|----------------------------------------------------------------------------------------------------|--------------------------------------------------|------------------|
| pagamentos investime                                                                                                    | entos loterias                                                                                                    | caixa seguradora                                                                                                    | pix                                              | minhas transaçõe |
| Com Código de Barras                                                                                                    | Sem Código de Barras                                                                                                    | Recarga de Tele                                                                                                    | fone                                             |                  |
| Água, luz, telefone e gás<br>Boleto de Cobrança<br>Simples Nacional<br>DARF - Documento de Arrecadação de<br>Receitas Federais<br>DETRAN Veículos - Outros Estados<br>GPS - Guia da Previdência Social<br>IPTU / ISS - Imposto sobre Propriedade<br>Predial e Territorial Urbana / Imposto | GPS - Guia da Previdência Social<br>DARF - Documento de Arrecadaçã<br>Receitas Federais<br>IPTU / ISS - Imposto sobre Proprie<br>Predial e Territorial Urbana / Impo<br>sobre Serviços<br>DETRAN Veículos - São Paulo<br>Água<br>Luz / Gás | celular ou Fixo<br>Débito Direto A<br>DDA CAIXA<br>sto<br>Aderir/Cancela<br>Pagar Boleto<br>Compartilhar f<br>Excluir Boleto<br>2ª Via de Bole | utorizado<br>ar<br>Boleto<br>to                  |                  |
| Recolhimento de FGTS<br>GRCSU - Guia de Recolhimento da<br>Contribuição Sindical Urbana<br>Prestação Habitação CAIXA<br>Outros Pagamentos<br>DAE - Arrecadação Empregador<br>Doméstico                                                                                                    | Outros Pagamentos<br>Outros Pagamentos<br>Consultas<br>Comprovantes<br>Agendamentos<br>Minhas Transações<br>Favoritas<br>- Cadastramento de nova transação<br>- Alteração de transação<br>- Exclusão                                       | Débito Automá<br>Incluir Conta<br>Autorizar e Rejei<br>2- Consultar Cadas<br>- Bloquear/Desi<br>- Alterar<br>- Cancelar<br>São Lançamentos Fu  | tico<br>tar Cadastro<br>tro<br>oloquear<br>turos |                  |

- 3. Selecione a opção "ANBERR" (3)
- 4. Clique no botão retangular amarelo a opção "ALTERAR" (4)

| 0             | Consulta, Bloqueio, Desbloqueio, Alteração e Cancelamento de Débito Automá<br>Consulta, Bloqueio, Desbloqueio, Alteração e Cancelamento de Débito Automático | ático                                   |            |
|---------------|----------------------------------------------------------------------------------------------------|-----------------------------------------|------------|
|               |                                                                                                    |                                         | SAIBA MAIS |
| 0.1           |                                                                                                    |                                         |            |
| Selecione o d | peoto automatico e acione um dos botoes                                                                                                    |                                         | ÷ citurcio |
|               | ANBERR                                                                                                    | 27840166091000000000000                 | ATIVO      |
|               |                                                                                                    |                                         |            |
|               | ASS PESSOAL CAIXA RS                                                                                                    | 00000000000000008568390                 | ΛΤΙVΩ      |
|               | ASS PESSOAL CAUXA RS<br>ASSOCIAO GAUCITA DOS ECONOMIARIOS APOSENT                                                                                            | 000000000000000000000000000000000000000 | ATIVO      |
|               | ASS PESSIONI CAIXA RS<br>ASSOCIAO GAUCI IA DOS LCONOMIARIOS APOSENT<br>PREF POA                                                                              | 00000000000000000000000000000000000000  |            |

5. Verifique a opção que está na linha: "Limite máximo para débito (R\$)":

Se estiver escrito **"Sem Limite" (5)** e queres continuar nesta opção, **não altere** e clique em **"SAIR"** para sair do Internet Banking.

| PREENCHIMENTO                    | confirmação               | COMPROVANTE |
|----------------------------------|---------------------------|-------------|
| Conta de débito:                 | 0428   001   00094944 - 8 |             |
| Nome da empresa:                 | ANBERR                    |             |
| Código do cliente:               | 2784016609100000000000000 |             |
| Data de inclusão:                | 30/10/2008                |             |
| Situação:                        | CANCELADO                 |             |
| Limite máximo para débito (R\$): | 5- Sem limite             |             |
| ados a serem alterados:          |                           |             |
| Limite máximo para débito: OS    | Sim ⊖Não                  |             |
|                                  |                           |             |
|                                  |                           |             |
|                                  |                           |             |
| RETORNAR                         |                           | CONTINUAL   |
| RETORIERR                        |                           |             |

- 6. Se estiver preenchido com o valor de R\$ 35,00 e quiseres continuar limitando o valor clique em "SIM", no quadro "Dados a serem alterados" (6).
- 7. Aparecerá a opção "Autorizo o valor máximo de (R\$):" (7).
   Preencha com o valor de R\$50,00 ou maior, se preferir, e clique em "CONTINUAR" (8).

| 01<br>PREENCHIMENTO                                                                  | 02<br>CONFIRMAÇÃO     | COMPROVANTE |           |
|--------------------------------------------------------------------------------------|-----------------------|-------------|-----------|
| Conta de débito:                                                                     | 0428   001   000      |             |           |
| Nome da empresa:                                                                     | ANBERR                |             |           |
| Código do cliente:                                                                   | -0000000000000        |             |           |
| Data de inclusão:                                                                    | 30/10/2008            |             |           |
| Situação:                                                                            |                       |             |           |
| Limite máximo para débito (R\$)                                                      | 35,00                 |             |           |
| dos a serem alterados:<br>Limite máximo para débite<br>Autorizo o valor máximo de: R | Sim O Nao<br>60.00 7- |             |           |
| RETORNAR                                                                             |                       | 6           | CONTINUAR |

 Digite sua "ASSINATURA ELETRÔNICA" usando o teclado digital : (9) e clique em "CONFIRMAR" (10).

| Conta de débito:                                                       |                                 |
|------------------------------------------------------------------------|---------------------------------|
| Nome da empresa:                                                       | ANBERR                          |
| Código do cliente:                                                     | 2000005091                      |
| Data da inclusão:                                                      | 30/10/2008                      |
| Situação:                                                              | CANCELADO                       |
| Limite máximo para débito anterior (R\$):                              | Sem limite                      |
| Limite máximo para débito novo (R\$):                                  | 50.00                           |
| Digite sua assinatura eletrônica para efetuar a Assinatura Eletrônica: | 9-<br>atiza3 (6 digitos)        |
|                                                                        | 7 4 9 1 6 +<br>3 8 0 2 5 limper |
| VOLTAR                                                                 | CANCELAR CONFIRMAR              |

**9.** Clique em "Sair" para sair do Internet Banking.